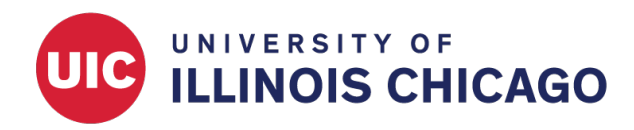

# Design a Screening Survey

**CCTS Biostatistics Core** 

March 2024

# Scenario

Your research team wants to design an eligibility screening survey for potential study participants. Inclusion criteria are age (at least 18 years old) and a current diagnosis of Type 2 diabetes.

After respondents complete the screening, they should be directed one of two ways, based on whether they meet the inclusion criteria.

- 1. If eligible: Respondents will be redirected to the enrollment survey.
- 2. If ineligible: Respondents will see a message informing them that they're not eligible.

# **Project Setup**

#### **Enable Surveys Projectwide**

On the Project Setup page, make sure surveys are enabled for the project.

| A Project Home  |       | Other Functionality      | -O P                         | roject Revision History | C Edit Project Settings |                            |
|-----------------|-------|--------------------------|------------------------------|-------------------------|-------------------------|----------------------------|
| Project status: | 🔑 Dev | elopment                 |                              |                         | Completed s             | teps <b>0</b> of <b>7</b>  |
|                 | Mair  | project settings         |                              |                         |                         |                            |
|                 | Disat | ole 🕑 Use surveys i      | n this project? ?            |                         | E VIDEO: How to o       | create and manage a survey |
| Not '           | Enab  | e 🕒 Ose longitudi        | nai data collection with def | fined ev                | /ents? ?                |                            |
|                 | Enab  | le 🛛 🗢 Use the MyCa      | ap participant-facing mobil  | e app?                  | 🛛 Learn more about MyCa | <u>ib</u>                  |
| I'm done!       | Mod   | lify project title, purp | oose, etc.                   |                         |                         |                            |

# **Online Designer**

#### **Create Screening Instrument**

On the Online Designer page, create the screening instrument. If it it will be shared via a public link (e.g., a URL that can be posted on a flyer or a public website), it must be the first instrument in the project. Include eligibility-related questions.

Tip: If you collect date of birth in a field called "dob", you can calculate age with the following formula: rounddown(datediff([dob], 'today', 'y'))

| Current instrument: Pre-Screening |
|-----------------------------------|
|-----------------------------------|

| Preview | instrument                  |
|---------|-----------------------------|
|         | THE REPORT OF THE REPORT OF |

| 8                                  |                                                       |
|------------------------------------|-------------------------------------------------------|
| variable: participant_id           |                                                       |
| Participant ID                     |                                                       |
|                                    | Add Field Add Matrix of Fields Import from Field Bank |
|                                    | w.                                                    |
|                                    | Add Field Add Matrix of Fields Import from Field Bank |
| 🦉 🚏 🛅 🚰 🗶 🛛 Variable: dob          |                                                       |
| Date of birth                      | Today Y-M-D                                           |
|                                    | Add Field Add Matrix of Fields Import from Field Bank |
| 🦉 🚏 🛅 🚰 🗶 🛛 Variable: age          |                                                       |
| (Calculated) Age                   | View equation                                         |
| @HIDDEN                            |                                                       |
|                                    | Add Field Add Matrix of Fields Import from Field Bank |
| 🥜 🐨 🛅 😤 🗙 🛛 Variable: has_diabetes |                                                       |
| l currently have Type 2 Diabetes   | ○ True<br>○ False                                     |
|                                    | Add Field Add Matrix of Fields Import from Field Bank |

# **Create Enrollment Instrument**

Create the enrollment survey that will be shared with respondents who are eligible for your study.

| Current instrument: <b>Participant En</b> | rollment Survey                                       | Preview instrument |
|-------------------------------------------|-------------------------------------------------------|--------------------|
|                                           | Add Field Add Matrix of Fields Import from Field Bank |                    |
| 🥜 🐨 🛅 🚰 🗶 🛛 Variable: first_name          |                                                       |                    |
| First Name                                |                                                       |                    |
|                                           | Add Field Add Matrix of Fields Import from Field Bank |                    |
| 🧷 🐨 🛅 🚰 🗶 🛛 Variable: last_name           |                                                       |                    |
| Last Name                                 |                                                       |                    |
|                                           | Add Field Add Matrix of Fields Import from Field Bank |                    |
| 🧷 🐨 🛅 😤 🗶 Variable: email                 |                                                       |                    |
| Email Address                             | Include Area Code                                     |                    |
|                                           | Add Field Add Matrix of Fields Import from Field Bank |                    |
| 🥜 🐨 🛅 🕂 🗶 Variable: ethnicity             |                                                       |                    |
| Ethnicity                                 |                                                       |                    |
| ○ Hispanic or Latino ○ NOT Hispan         | ic or Latino 🛛 Unknown / Not Reported                 | racat              |
|                                           | Add Field Add Matrix of Fields Import from Field Bank | reset              |
| 🥖 🐨 🛅 🕂 🗶 Variable: race                  |                                                       |                    |
| Race                                      |                                                       | ~                  |
|                                           | Add Field Add Matrix of Fields Import from Field Bank |                    |

#### **Enable Instruments as Surveys**

On the Online Designer page, click Enable in the "Enabled as survey" column next to each instrument. This will ensure you can share the questionnaires with potential participants through a URL, rather than requiring them to log in to REDCap.

| 🕈 Project Home                                                                      | žΞ Project Setup                                                                        | 🕑 Online Designer                                                                   | 📲 Data                  | Diction                           | ary 🛢 C                                   | odebook         |                                  |                                                                                   |
|-------------------------------------------------------------------------------------|-----------------------------------------------------------------------------------------|-------------------------------------------------------------------------------------|-------------------------|-----------------------------------|-------------------------------------------|-----------------|----------------------------------|-----------------------------------------------------------------------------------|
| B VIDEO: How to use the Online Designer with NOTE: While in develop                 | <u>nis page</u><br>ll allow you to make j<br>ment status, all field                     | Create snapshot of inst<br>project modifications to t<br>changes will take effect i | fields and<br>immediate | Last sna<br>data co<br>ely in rea | apshot: never<br>llection ins<br>al time. | ?<br>truments v | ery easily                       | using only your web browser.                                                      |
| Data Collection I<br>+ Create a new instr<br>Import a new instr<br>Upload instrumen | nstruments<br>rument from scratch<br>rument from the officia<br>t ZIP file from another | il <u>REDCap Instrument Library</u><br>project/user or <u>external libr</u>         | !<br>aries              | Form (                            | options:<br>orm Display                   | S<br>Logic 🕶    | urvey opti<br>i Survey<br>Survey | ions:<br>Queue • 0 00 Auto Invitation options • 2 2 Survey Login<br>Notifications |
| Instrument nam                                                                      | e                                                                                       |                                                                                     | Fields                  | View<br>PDF                       | Enabled as<br>survey                      | Instrumer       | nt actions                       | Survey related options                                                            |
| Pre-Screening Su                                                                    | irvey                                                                                   |                                                                                     | 4                       | <b>D</b> .                        | Enable                                    | Choose a        | $rection \bigtriangledown$       |                                                                                   |
| Participant Enrollment Survey 8                                                     |                                                                                         |                                                                                     |                         | <b>R</b> DF                       | Enable                                    | Choose a        | $riction \bigtriangledown$       |                                                                                   |

# **Survey Settings**

When you enable surveys for an instrument, the Survey Settings page will open. You can also access this page later from the Online Designer. Survey Settings is where you will define REDCap's behavior based on your inclusion criteria.

| Data Collection Instruments   + Create   a new instrument from scratch   Import   a new instrument from the official <u>REDCap Instrument Library</u> |              | Form                   | i options:<br>Form Display Li | Survey opt<br>bgic → III Survey<br>Survey | Survey options:   Image: Survey Queue ▼   Image: Survey Queue ▼   Imag |  |
|----------------------------------------------------------------------------------------------------|--------------|------------------------|-------------------------------|-------------------------------------------|----------------------------------------------------------------------------------------------------|--|
| <b>Upload</b> instrument ZIP file from another project/user or <u>external libra</u>                                                                  | <u>iries</u> |                        |                               |                                           |                                                                                                    |  |
| Instrument name                                                                                                    | Fields       | View<br>PDF            | Enabled as<br>survey          | Instrument actions                        | Survey related options                                                                                                    |  |
| Pre-Screening Survey                                                                                                    | 4            | <b>D</b> ef            | \$↓                           | Choose action $\bigtriangledown$          | Survey settings + Automated Invitations                                                                                                    |  |
| Participant Enrollment Survey                                                                                                    | 8            | <b>P</b> <sub>DF</sub> | Enable                        | Choose action $\bigtriangledown$          |                                                                                                    |  |

#### **Eligible Participants: Show Next Survey**

Open Survey Settings for your screening survey. Scroll down to the Survey Termination Options section. To automatically direct eligible participants to your enrollment survey when they complete the screening, define the following settings:

- · Check "Auto-continue to the next survey?"
- Define conditional logic based on the screening fields that define eligibility ([dob] and [has\_diabetes])

| Su       | rvey Termination Options:                                                                                                    |
|----------|----------------------------------------------------------------------------------------------------|
| <b>~</b> | Auto-continue to the next survey? Automatically start the next survey instrument after finishing this survey ?                                                                       |
|          | (Optional) Conditional logic for Survey Auto-Continue:<br>Auto-continue to the next survey ONLY if the conditional logic below is <i>TRUE</i> or if the textbox has been left blank. |
|          | ([age]>=18) and ([has_diabetes]=1)                                                                                                    |
|          |                                                                                                    |

#### **Ineligible Participants: Show Message**

Define Survey Completion Text for ineligible participants. This will be shown instead of the enrollment survey if a respondent doesn't meet the conditional logic you defined above.

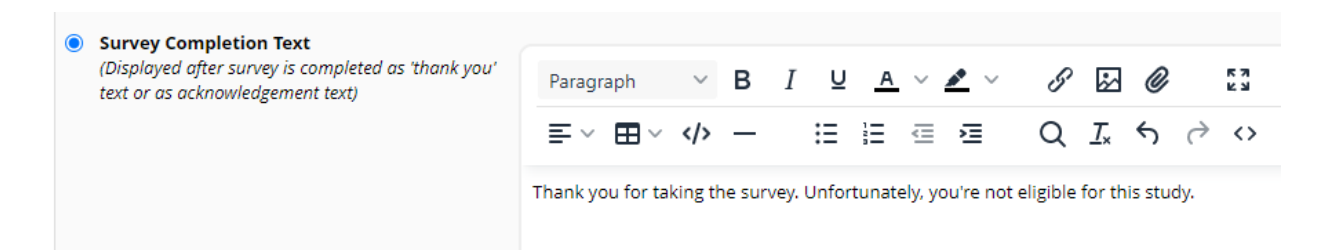